Instrukcja Użytkownika Baza Członków PZW Formularz wprowadzania danych oraz informacja o płatnościach

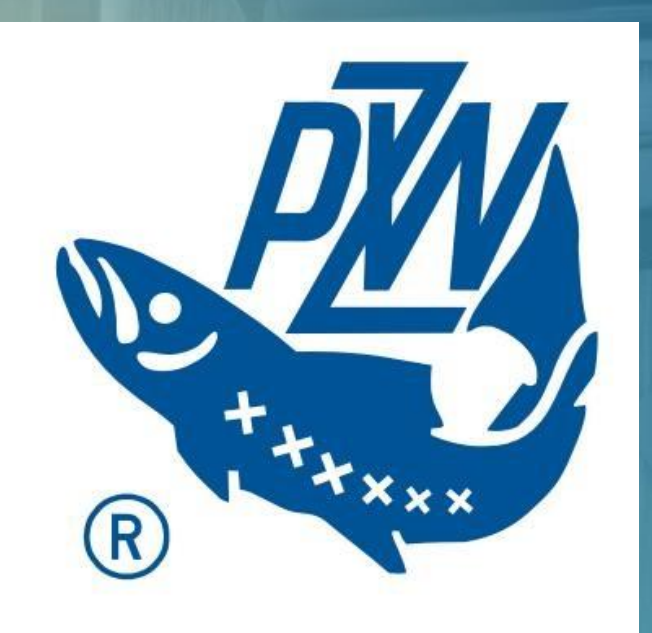

| 1. | Lista Wędkarzy i Wyszukiwarka                     | 3   |
|----|---------------------------------------------------|-----|
| 2. | Dodawanie i Edycja Użytkownika                    | 4   |
| 3. | Formularz ewidencji Użytkownika – pola szczególne | 8   |
| 4. | Płatności On-line                                 | .10 |

# 1. Lista Wędkarzy i Wyszukiwarka

## LISTA WĘDKARZY

Baza Wędkarzy jest prezentowana w zależności od uprawnień użytkownika. Administratorzy Okręgowi oraz Administratorzy Kół widzą dane Wędkarzy ,którzy należą do przypisanego okręgu i koła.

Funkcjonalność zawiera następujące elementy:

- Lista wędkarzy
- Wyszukiwarka

Zarówno Lista wędkarzy jak też Wyszukiwarka zawiera opcje

wyszuki wania użytkowników.

Kliknij wybrany przycisk aby przejść do Listy wędkarzy lub Wyszukiwarki Dodawanie i edycja wędkarzy Lista wędkarzy Wyszukiwarka

Poniższa Lista prezentuje dane w zależności od konta administracyjnego. Wyszukiwanie odbywa się poprzez wprowadzenie danych w wybrane pole z lupą (określone kolumny). Z poziomu listy administratorzy mają możliwość dodawania następujących informacji do Wędkarza.

- Składki i zezwolenia
- Kary i zakazy
- Odznaczenia i tytuły

Dla każdego użytkownika jest generowana również Historia użytkownika oraz Historia płatności

### OKNO – LISTA UŻYTKONIKÓW CZ. 1.

| LISTA UŻYTKOWNIKÓW Dodaj Auberz listę całę                    |           |                 |                                          |        | STA UŻYTKOWNIKÓW     Kliknij POBIERZ LISTĘ a pobrać plik danych użytkowników |                                                                                     |                                        |                    |  |
|---------------------------------------------------------------|-----------|-----------------|------------------------------------------|--------|------------------------------------------------------------------------------|-------------------------------------------------------------------------------------|----------------------------------------|--------------------|--|
| Dodaj                                                         | Imig      | Nazwishe        | Legin                                    | E-mail | Adres                                                                        | Nr Karty<br>wędkarskiej                                                             | Nr legitymacji<br>Członkowskiej<br>PZW | Data<br>Urodzenia  |  |
|                                                               | ۹,        | Q.              |                                          | ٩      |                                                                              | ٩                                                                                   | ٩                                      |                    |  |
| Składki i zezwolenia                                          | Adam      | Adamski         | adamadamski                              |        | Poznań                                                                       | 2222222222                                                                          | 333333333                              | 2016-06-           |  |
| Kary i zakazy<br>Odznaczenia i tytuły                         |           |                 |                                          |        |                                                                              | Kliknij <b>D</b><br>do form                                                         | Kliknij <b>DODAJ</b> aby przejść       |                    |  |
| Składki i zezwolenia<br>Kary i zakazy<br>Odznaczenia i tytuły | dasadssad | adiadias        | datadatadatada                           |        | asdadsads<br>dsadassad<br>dsaadsads                                          | nowego użytkownika                                                                  |                                        | ka                 |  |
| Skřadki i zezwolema                                           | asddsa    | asdas           | asddsaasdas                              |        | asdassad<br>asdsa                                                            | asdsasad                                                                            | adssad                                 | 2016-07-<br>16     |  |
| Nany Landov<br>Odznaczenia i tytuły                           |           | Klikni<br>edycj | ij <u>link</u> aby wywo<br>ę użytkownika | ołać   | feebee                                                                       | Kliknij w wybraną pozycj<br>aby przejść do opcji<br>dodawania wybranego<br>elementu |                                        | ozycję<br>i<br>ego |  |

### PRZYKŁAD UŻYCIA FILTRÓW

Poniższy widok pokazuje w jaki sposób można wyszukiwać użytkowników w bazie. Filtry działają komplementarnie zatem wprowadzenie kilku kryteriów jednocześnie zawęża listę wyszukiwania.

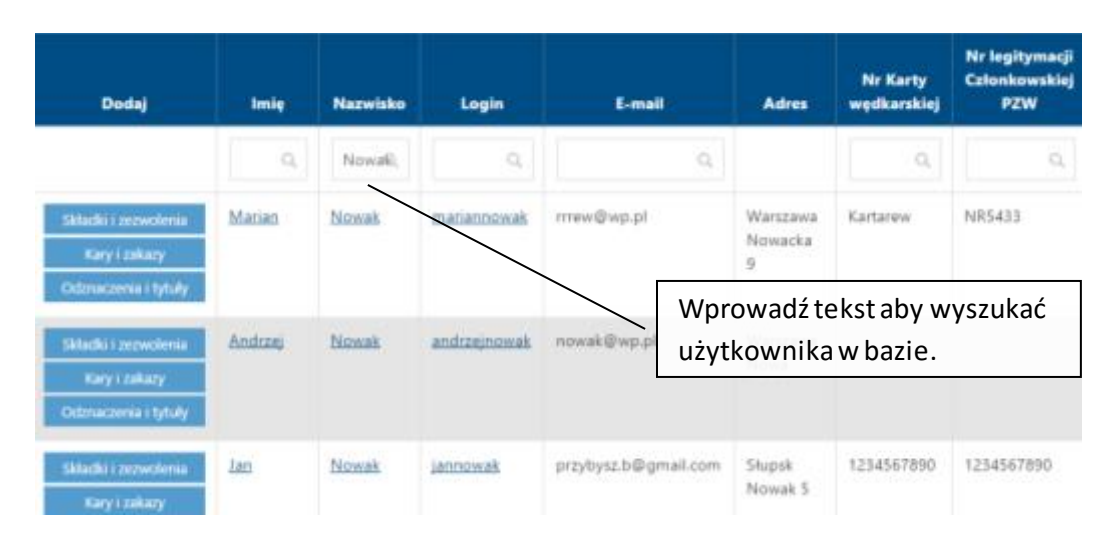

## 2. Dodawanie i Edycja Użytkownika

Ewidencja użytkownika jest dostępna z poziomu listy użytkowników oraz wyszukiwarki. Poprzez kliknięcie **DODAJ** zostaje wywołany nowy formularz. Obecnie dla potrzeb ewidencji danych wszystkich użytkowników formularz został przygotowany w prezentowanej formie. Jego wersja docelowa może ulegać modyfikacjom.

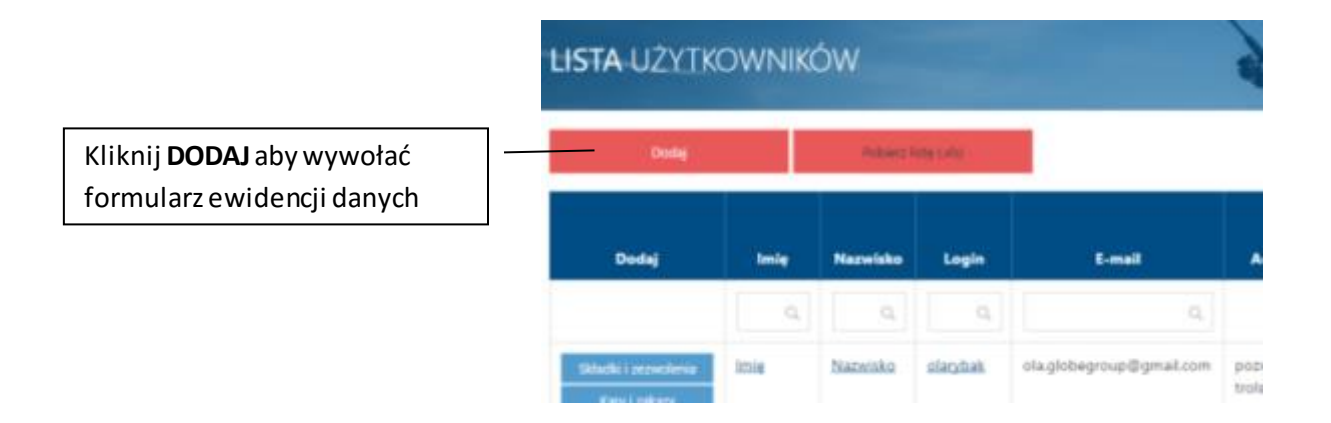

#### FORMULARZ CZ. 1.

Formularz został zbudowany w oparciu o wytyczne PZW. Ewidencja danych przewiduje wprowadzenie pól obowiązkowy, które zostały odpowiednio oznaczone symbolem "\*". Dodatkowo przy próbie zapisu do bazy pola, które należy również wypełnić przy poszczególnych rodzajach użytkowników prezentują kolor czerwony. Dla ułatwienia wprowadzania danych formularz wykorzystuje słowniki systemowe. Jeżeli zaistnieje brak pozycji w słowniku istnieje możliwość uzupełnienia danych poprzez opcję – Słowniki, dostępne z poziomu panelu głównego

#### BAZA DANYCH PZW - OKRĘG NADNOTECKI PZW W PILE

#### Karta Ewidencyjna Wędkarza

\*Wymagane

Na potrzeby centralnego rejestru Polskiego Związku Wędkarskiego Zgodnie z art. 24 ustawy z dnia 29 sierpnia 1997 roku o ochronie danych osobowych (tj. Dz. U. 2015 poz. 2135 z późn. zm.) informujemy, że: 1. Administratorem Państwa danych jest Polski Związek Wędkarski (PZW) z siedzibą w Warszawie (00-831), przy ul. Twardej 42. 2. Państwa dane osobowe będą przetwarzane w celu realizacji przez PZW zadań statutowych oraz umożliwienia Państwu korzystania ze statusu członka PZW, a także w przypadku wyrażenia odrębnej zgody - w celu marketingowym. 3. Państwa dane nie będą udostępniane podmiotom trzecim, z wyjątkiem podmiotów upoważnionych na podstawie przepisów prawa. 4. Przysługuje Państwu prawo dostępu do treści danych oraz ich poprawiania. 5. Podanie danych jest dobrowolne, ale niezbędne do korzystania z członkostwa w PZW. Zakres danych zbieranych w formularzu wynika z Uchwały Prezydium Zarządu Głównego PZW nr 98 z dn. 26.11.2015 r. zgodnie z %14 Statutu PZW macie Państwo obowiązek aktualizowania Państwa danych osobowych.

| Imię*                                       | Imię*                                                                                                    |
|---------------------------------------------|----------------------------------------------------------------------------------------------------|
| Nazwisko*                                   | Nazwisko*                                                                                                    |
| Data urodzenia                              | rrrr-mm-dd                                                                                                    |
| W celu odznaczenia<br>naciśnij:             | © Cudzaziemiec                                                                                                    |
| Ctrl + lewy przycisk<br>myszki              | © Osoba do lat 14                                                                                                    |
| -                                           | © Zrzeszony                                                                                                    |
|                                             | © Zrzeszony bez karty wędkarskiej                                                                                                    |
| Zgoda na przekazywanie<br>informacji od PZW | Wynatem zgodę na otrzymywanie od PZW informacji o charakterze<br>promocyjnym i reklamowym przekazywanych drogę elektroniczną, w tym<br>przesytanych z wykorzystaniem telekomunikacyjnych urządzeń końcowy<br>(np. komputer, tablet). |
| Podaj adres e-mail                          | Email                                                                                                    |
|                                             |                                                                                                    |
| Okręg*                                      |                                                                                                    |
|                                             |                                                                                                    |

### FORMULARZ CZ. 2.

| Ulica *                                                   | Ulica*                                                |
|-----------------------------------------------------------|-------------------------------------------------------|
| Numer domu*                                               | Numer domu*                                           |
| Numer mieszkania                                          | Numer mieszkania                                      |
| Miejscowość*                                              | Miejscowość*                                          |
| Kod pocztowy*                                             | 00-000*                                               |
| Poczta *                                                  | Poczta                                                |
| Numer telefonu *                                          | Numer telefonu                                        |
|                                                           |                                                       |
| Numer karty wędkarskiej*                                  | Numer karty wędkarskiej *                             |
| Data wydania                                              | rrrr-mm-dd                                            |
| Wydana przez*                                             | © Starostwo Powietowe                                 |
|                                                           | Urząd Miasta (Kolor czerwony oznacza<br>obowiązkowość |
|                                                           | <ul> <li>PZW</li> </ul>                               |
| Podaj szczegółową nazwę<br>wydającego kartę<br>wędkarską* | np. Starostwo Powiatowe w Tomaszowie Mazowieckir      |
|                                                           |                                                       |
| Numer legitymacji PZW *                                   | Numer legitymacji PZW                                 |
| Data przystąpienia do<br>PZW *                            | rrrr-mm-dd                                            |

### FORMULARZ CZ. 3.

W formularzu istnieją bloki pól, które mogą potencjalnie zawierać większą liczbę danych i dodatkowe listy wyboru. Przykład ewidencji danych został zamieszczony poniżej.

| ;                              | Aktualnie pełnione<br>funkcje w PZW |                                                                          | •            | Numer legitymacji P2W *                           | Numer legitymacji PZW                                                                                                    |
|--------------------------------|-------------------------------------|--------------------------------------------------------------------------|--------------|---------------------------------------------------|----------------------------------------------------------------------------------------------------|
|                                | Odznaki i tytuły<br>honorowe PZW    |                                                                          | Ŧ            | Data przystąpienia do<br>PZW *                    | mr-mm-dd                                                                                                    |
|                                |                                     |                                                                          |              | Aktualnie pełnione<br>funkcje w PZW               | •<br>Wiceprezes Zarządu •<br>Społwczna Straż Rybacka                                                                                     |
|                                | Kary w PZW                          |                                                                          | Ŧ            | Odznaki i tytuły<br>honorowe PZW                  | Catonek Zarządu<br>Członek Kamigi Rewizyjnej<br>Członek Sądu Kołązbickiego<br>Prezes Zarządu<br>Skatrink Zarządu<br>Graenotex Koła R7W • |
|                                | Informacje dodatkowe                | Jezeli Członek PZW otrzymał odznaczenie, wpisz os<br>Pole nieobowiązkowe | f myilnika   | $Kary \approx F \Sigma W$                         | •                                                                                                    |
|                                |                                     | Zapisz Powrót                                                            |              |                                                   | Kliknij polelisty aby wybrać<br>odpowiednią pozycję                                                                                      |
| Kliknij <b>ZAP</b>             | <b>ISZ</b> aby                      |                                                                          | Wsze<br>ewid | elkie dodatkow<br>encją użytkowr<br>wadzone w pol | e informacje mające związek z<br>ników powinny być<br>lu – <b>INFORMACJE DODATKOWE</b>                                                   |
| zaakceptov                     | wać formularz                       |                                                                          |              |                                                   |                                                                                                    |
| Aktualnie peł<br>funkcje w PZV | nione<br>W                          | Społeczna Straż Rybacka                                                  | ٠            | Dodaj                                             | <ul> <li>Kliknij DODAJ aby wybrać</li> <li>odpowiednią pozycję</li> </ul>                                                                |

Po kliknięciu **DODAJ** jak na poniższym widoku należy z list rozwijanych wprowadzić odpowiednie dane. Bloki nieznacznie się różnią w zależności od gromadzonych danych.

| Aktualnie pełnione<br>funkcje w PZW | Społeczna Straż Rybacka<br>Społeczna Straż Rybacka<br>Ot kety                                                                             | Doda;<br>Aktushie pelnione | Społeczna Straż Rybacka *                                                                               | Dodaj |                                                                                |
|-------------------------------------|----------------------------------------------------------------------------------------------------|----------------------------|----------------------------------------------------------------------------------------------------|-------|--------------------------------------------------------------------------------|
|                                     | Do kety<br>Wybers okryg<br>Okregi PZW w Koszalinie<br>Wybers tele<br>Koło PZW Nr.68 "Wodnik" Świ<br>*<br>Wood PZW Nr.68 "Wodnik" Świ<br>* |                            | Społeczna Straż Rybacka<br>Okienji<br>1960<br>Delenyi<br>1962 +<br>Vybec straji<br>Okres PZW w Kozalnie | _     | Kliknij <b>PRZYPISZ DO</b><br><b>UŻYTKOWNIKA</b> aby<br>pozycja dostała dodana |
|                                     | Kliknij <b>USUŃ</b> aby<br>wykasować błędnie<br>przypisaną pozycję                                                                        |                            | Wybers kolo<br>Koło PZW Nr.68 "Wodnik" Świ *<br>Daut                                                    |       |                                                                                |

# 3. Formularz ewidencji Użytkownika – pola szczególne

Ewidencja użytkowników została dostosowana do bieżących potrzeb PZW. Poniższe widoki prezentują dodatkowe funkcje

| Numer karty wędkarskiej*                                  | Numer karty wędkarskiej *          | Zaznacz pole jeżeli użytkownik<br>Nie posiada karty wędkarskiej |
|-----------------------------------------------------------|------------------------------------|-----------------------------------------------------------------|
| Nle posiada karty<br>wędkarskiej                          |                                    |                                                                 |
| Data wydania                                              | rrrr-mm-dd                         |                                                                 |
| Wydana przez*                                             | Starosta Powiatowy                 |                                                                 |
|                                                           | © Urząd Miasta                     |                                                                 |
|                                                           | © Wojewodę                         |                                                                 |
|                                                           | • PZW                              |                                                                 |
| Podaj szczegółową nazwę<br>wydającego kartę<br>wędkarską* | np. Starostwo Powiatowe w Tomaszow | ie Mazowieckir                                                  |
|                                                           |                                    | Zaznacz pole jeżeli użytkownik                                  |
| Numer legitymacji PZW *                                   | Numer legitymacji PZW              | Nie posiada numeru legitymacj                                   |
| Nie posiada numeru<br>legitymacji                         |                                    |                                                                 |
| Data przystąpienia do                                     | rrrr-mm-dd                         |                                                                 |

Zaznaczenie powyższych checkbox'ów powoduje, że pola obowiązkowe do wypełnienia zmieniają znaczenie. W tej formie istnieje możliwość wprowadzenia do bazy takich użytkowników, którzy nie posiadają danych takich jak:

- Karta wędkarska
- Legitymacja PZW

Pola typu *"data" oraz "wydany przez"* związane z wypełnieniem tych danych również stają się nieobowiązkowe.

#### Zasady wypełniania zestawu pól:

- Aktualnie pełnione funkcje w PZW
- Odznaki i tytuły honorowe PZW
- Kary w PZW

Dla potrzeb wprowadzania danych należy wybrać pozycję ze słownika klikając **DODAJ.** Kolejne pola w danym zestawie są obecnie nieobowiązkowe.

| Aktualnie pemione<br>funkcje w PZW | Członek Zarządu Okręgu • De  | daj |
|------------------------------------|------------------------------|-----|
|                                    | Członek Zarządu Okręgu       |     |
|                                    | Od kiedy                     |     |
|                                    |                              |     |
|                                    | Do kiedy                     |     |
|                                    |                              |     |
|                                    | Wybiers okreg                |     |
|                                    |                              |     |
|                                    | Wybierz koło                 |     |
|                                    |                              |     |
|                                    | Usuń Przypisz do użytkownika |     |

### Informacje dodatkowe

Wszelkie dane archiwalne, które mogą być istotne dla potrzeb ewidencyjnych należy wprowadzić w polu **INFORMACJE DODATKOWE** 

| Informacje dodatkowe | Jeżeli Członek PZW otrzymał odznaczenie, wpisz od myślnik: |   |
|----------------------|------------------------------------------------------------|---|
|                      | Pole nieobowiązkowe                                        |   |
|                      |                                                            | / |

Nad polem tekstowym została podana przykładowa informacja dotycząca wprowadzania danych o odznaczeniach PZW.

#### FORMULARZ – Dane słownikowe

Jeżeli zaistnieje potrzeba wprowadzenia dodatkowej pozycji do słownika należy taką informację zgłosić do Administratora PZW.

|                                     |                                                                                                    |                                                                                               | Kary w PZW                 | r<br>Kara za heak zamuniania                                                                                                    | _          |
|-------------------------------------|----------------------------------------------------------------------------------------------------|-----------------------------------------------------------------------------------------------|----------------------------|----------------------------------------------------------------------------------------------------|------------|
| Aitualise pelsione<br>funkcje w PZW |                                                                                                    | -                                                                                             | Informacje dodatkowe       | Nara za orak zezwolenia<br>Upomnienie<br>Nagana<br>Zawieszenie w prawach do wędkowania na wod<br>Zawieszenie w prawach członka PZW<br>Wikiwszenie za zwiadku | iach Pi    |
| Odznaki i tytuły<br>tonorowe PZW    | Tytul Calonek Hanamay<br>Solome stimake PZW                                                                                                    | +<br>F2H                                                                                      |                            | Wystuczenie ze związku                                                                                                    | h          |
| Kary ⇔ ₽2W                          | 2004 ostpraka P2W s we<br>2004 ostpraka P2W<br>underse odpraka P2W<br>stole ostpraka P2W<br>20 Lecie P2W 1001<br>Brgcosy metal nadary p                                               | rzez komieję rekontinojy                                                                      | h połemstwi - Badakcja V / | <b></b>                                                                                                    |            |
| informacje studietkowe              | Medal pe padugi w rozwi<br>Ottiruska Wavenvy Miod<br>Magrade Ministra Ratrict<br>Medal pe astitypi w rozwi<br>1979 odc. 100-Jenia<br>1981 mitz. 30-benia<br>rombal pe pathogi w rozwi | iju vepškarstva<br>y Wędkars<br>nia i Rozwoju Wsi 2015r<br>oju vepškarstvas Okoęgu (<br>Wędk. |                            | Brak pozycji w słowniku<br>Administratora PZW                                                                                                    | u zgłoś do |

### FORMULARZ – Zapisanie danych

Po wprowadzeniu wymaganych danych należy zapisać informacje.

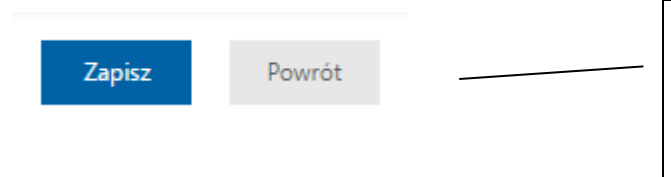

Kliknij **ZAPISZ lub POWRÓT** aby zaakceptować formularz użytkownika lub przejść do listy wędkarzy bez dokonania zapisu

## 4. Płatności On-line

System PZW Baza Członków PZW jest przygotowany do szybkiego uruchomienia płatności on-line.

Zostały przygotowane dwa rozwiązania, z których może skorzystać Okręg.

- I. Integracja własnego, działającego systemu płatności z bazą PZW. Aby tego dokonać należy zintegrować się z wg. udostępnionego API. Aby otrzymać specyfikację API prosimy o kontakt pod adresem: <u>helpdesk@globegroup.pl</u>
- II. Implementacja gotowego systemu płatności DotPay. Jedyne co muszą Państwo zrobić, to podpisać gotową umowę z ustalonymi, preferencyjnymi warunkami dla Państwa. Cały proces jest prosty i intuicyjny. Aby otrzymać wzór umowy prosimy o kontakt na adres: <u>helpdesk@globegroup.pl</u> Warunki płatności ustalone z DotPay to **1,5 % od wartości transakcji.** Możliwość pobierania opłaty w dwóch wariantach:
  - a) Opłatę dopłaca Członek w trakcie opłacania składki, widzi tą pozycję jako "płatność za przelew on-line"
  - b) Opłatę ponosi Okręg, Członek płaci taką samą kwotę za składkę jak dotychczas.

Dziękujemy za poświęcony czas.

W razie pytań technicznych prosimy o kontakt:

e-mailowy: helpdesk@globegroup.pl

lub

telefoniczny: +48 61 8 47 40 07